# Modify Contact Information.

# **Modify Contact Information**

The **Modify Contact Information** action will allow you to change, add or remove the address, phone number or email address for a client or third party. Changing an existing client address will also update any purpose linked to that existing client address i.e., investor statement or disbursement. An address confirmation letter will be sent to the old and new address.

Removing the legal address, the primary phone number or e-mail address with a purpose i.e., investor statement, disbursement, or e-mail address used for the electronic delivery of statements, is unavailable and the option will be grayed out until the purpose is removed. Please contact the Service team at 800-734-1003 in order to remove the purpose.

The Modify Contact Information action can be found at the Client or Third Party levels.

| <sup>≗ Client</sup><br>John A. Investor | •                                   |                              |
|-----------------------------------------|-------------------------------------|------------------------------|
| Overview Profile - Hold                 | lings• Activity• Documents Actions• |                              |
| Summary                                 | Transactions                        | Administration               |
| Market Value                            | Disburse Cash                       | Manage Households            |
| \$9,562.25                              | Create Trade Set                    | Manage Cash Events           |
| Cash 🛛<br>\$133.29                      | Tax Harvesting                      | Modify Strategy Assignment   |
|                                         | Initiate Rebalance                  |                              |
|                                         | Schedule Cash Receipt               | Manage Statement             |
|                                         | Transfer Cash                       | Manage Recurring Investments |
|                                         |                                     | Manage Forms                 |
|                                         |                                     | Open New Account             |

## **Action Help**

Select the Action Help "?" icon for access to this guide, a guided tour, best practice information, and a video walk-thru.

| Modify Contact Information | 2              |                             | - × |
|----------------------------|----------------|-----------------------------|-----|
| Select Contact Information | Verify Changes | 2 View & Print Confirmation | •   |

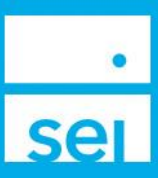

# Select Address, Phone Number, or E-Mail to Change

**Select Contact Information** - Choose the contact type you will be modifying, adding to or deleting. These will include the address, phone number and email address. This top line will stay visible regardless of the contact type (Home, Office, Vacation, etc.) providing you with the ability to perform multiple changes (modifications, additions and deletions) at once.

| Modify Contact Information                                                                                              |              | ?          |                                                                                                   | - ×      |
|----------------------------------------------------------------------------------------------------|--------------|------------|---------------------------------------------------------------------------------------------------|----------|
| Select Contact Information                                                                                              | 🔶 Verify Cha | nges       | View & Print Confirmation                                                                         | 3        |
| ⊖ Home                                                                                                    | ⊖ Office     | ⊖ Vacation | ⊖ Others                                                                                          | <b>^</b> |
| 1 Freedom Valley Drive<br>Oaks, PA 19456<br>United States<br>(Legal Address)<br>(Tax Malling Address)<br>♥ More Details | -            | -          | 1 Freedom Valley Drive<br>Oaks, PA 19456<br>United States<br>IASProxy@selc.com<br>Primary / Other |          |
| Cancel                                                                                                    |              |            |                                                                                                   | Next 🕲   |

**Legal Address** - If the Legal Address is designated, you will have the ability to modify the address, however you will not be able to delete the address.

| • Home        | С | Office       |   | ⊖ Vacation    |
|---------------|---|--------------|---|---------------|
| Address       |   |              |   |               |
| Country*      |   | Address Type | * |               |
| United States | Ŧ | Home         | Ŧ | Legal Address |
|               | * | Home         | * |               |

Related Parties - If there are purposes assigned to the address, they will be listed underneath the address lines.

| City*                                                                                                    | State*                                       |   | Postal Code |
|----------------------------------------------------------------------------------------------------|----------------------------------------------|---|-------------|
| Oaks                                                                                                    | Pennsylvania                                 | ٣ | 19456       |
| Pay For:<br>- John A Investor B/O E<br>- John A Investor IRA<br>- John A Investor TOD<br>Pay To:<br>- John A Investor B/O E<br>- John A Investor IRA<br>- John A Investor TOD | 3arbara Investor IRA<br>3arbara Investor IRA |   |             |

### Modify Address, Phone Number, or E-Mail

**Required Information** - Modify any of the information that is needed. Make sure that any item marked with an asterisk (\*) is filled in.

| • Home                                                                   | ⊖ Office                 | ⊖ Vacation           | Phone                                               | 0 | Email Address                             |  |
|--------------------------------------------------------------------------|--------------------------|----------------------|-----------------------------------------------------|---|-------------------------------------------|--|
| Country* United States Address Line 1* 123 Sample Address Address Line 2 | Address Type*            | Egal Address         | Country* United States * Phone Type* Home * Primary | Î | Email Type* Home   Primary Email Address* |  |
| Address Line 2                                                           |                          |                      | +1 Fax *                                            |   |                                           |  |
| City*<br>City                                                            | State*<br>Pennsylvania * | Postal Code<br>19456 |                                                     |   |                                           |  |

Please note that Modifications to the Legal Address State may impact the Client's tax residency code and state specific model, if applicable. Changing the state will produce the Update Tax Residency State option, which a Yes or No can be selected. If your client is a resident of California, Massachusetts, New Jersey, New York or Pennsylvania and is invested in a strategy that utilizes a state specific municipal bond fund, updating the tax residency state may impact the client's investment model.

| City*               | State*   | Postal Code | A Tay Residency will be undated                                                                                                    |
|---------------------|----------|-------------|----------------------------------------------------------------------------------------------------|
| City                | Ohlo     | Ψ.          |                                                                                                    |
| Update Tax Residenc | / State* |             | • Updates to the tax residency state may affect the client's investment profile. To update the client's investment model please select Modify Strategy Assignment<br>In the Actions Menu. |
| Yes                 | ~        |             |                                                                                                    |
| Yes                 |          |             |                                                                                                    |
| No                  |          |             |                                                                                                    |

#### Add Address, Phone Number, or E-Mail

**Required Information** - Select the plus icon and then add any of the information that is needed. Make sure that any item marked with an asterisk (\*) is filled in.

| O Home          | 00     | Office        | Vacation | <ul> <li>Others</li> </ul> |
|-----------------|--------|---------------|----------|----------------------------|
| ddress          |        |               |          |                            |
| Country*        |        | Address Type* |          |                            |
| United States   |        | Vacation *    |          |                            |
| Address Line 1* |        |               |          |                            |
|                 |        |               |          |                            |
| Address Line 2  |        |               |          |                            |
|                 |        |               |          |                            |
| Address Line 3  |        |               |          |                            |
|                 |        |               |          |                            |
| Cind            | Ctata* | Post          | al Code  |                            |

#### Delete Address, Phone Number, or E-Mail

**Required Information** - Select the trach can icon to delete the address, phone number or email address. A **Pending deletion** message will appear.

| Country*       |               | Pending deletion 🔟 |
|----------------|---------------|--------------------|
| United States  | Ŧ             |                    |
| Phone Type*    |               |                    |
| Vacation 🔻     | Primary       |                    |
| Phone Number*  | Phone Method* |                    |
| 4 551 400 4000 | Telephone     |                    |

# **Verify Changes**

The Verify Changes screen will display the Current Address, Phone Number or Email Address and the Replacement Address, Phone Number or Email Address, whether a change has occurred and the ability to cancel a modification. This screen is where you can confirm all of the changes you will be making for the client.

- **O Previous** Select the **Previous** button to go back and make changes if needed.
- **2** Cancel Modifications Select Cancel Modifications to remove this modification from the action.
- Submit Modifications Selecting the Submit Modifications button will advance you to the View & Print Confirmation page.

| Modify Contect Information                                        | ?                                                       |        |                                                                                                   |               |
|-------------------------------------------------------------------|---------------------------------------------------------|--------|---------------------------------------------------------------------------------------------------|---------------|
| Select Contact Information                                        | Verify Changes                                          | •      | View & Print Confirmation                                                                         | 3             |
| Client Name<br>John A. Investor                                   |                                                         |        |                                                                                                   |               |
| Home                                                              |                                                         |        | 2                                                                                                 |               |
|                                                                   |                                                         |        | Cancel Mod                                                                                        | difications 🕲 |
| Current Address                                                   | Replacement Address                                     | Change | Address / Purpose                                                                                 |               |
| Address<br>1 Freedom Valley Drive<br>Oaks, PA 19456 United States | Address<br>123 Address Oaks, PA 19456 United<br>States  | Yes    | Pay For:<br>- John A Investor B/O Barbar<br>IRA<br>- John A Investor IRA<br>- John A Investor TOD | a Investor    |
| Relationship / Purpose<br>Legal<br>Address Type<br>Home           | Relationship / Purpose<br>Legal<br>Address Type<br>Home | -      | Pay To:<br>- John A Investor B/O Barbar<br>IRA<br>- John A Investor IRA<br>- John A Investor TOD  | a Investor    |
|                                                                   |                                                         |        |                                                                                                   |               |
| Cancel                                                            |                                                         | 1      | Previous     Submit Modific                                                                       | cations ᅌ     |

#### **View & Print**

**Print Confirmation** - The View & Print Confirmation screen will provide a confirmation page, which can be printed for your records. Activity IDs are not generated for **Modify Contact Information** unless they require an approval. If there are no approvals needed, the Address, Phone Number or Email Address will immediately update.

| lect Contact Information                               | Verify Changes                                                                                                    | 0                    | View & Print Confirmation  | 0 |
|--------------------------------------------------------|----------------------------------------------------------------------------------------------------|----------------------|----------------------------|---|
| Your modifications w 2023.                             | vere <b>successfully submitted</b> and are <b>active</b> . Submit                                                           | tted by              | on 10:53:38 AM EDT 07-Sep- |   |
| rd Party Namo                                          |                                                                                                    |                      |                            |   |
| iru Farty Name                                         |                                                                                                    |                      |                            |   |
| igela May                                              |                                                                                                    |                      |                            |   |
| ngela May                                              |                                                                                                    |                      |                            |   |
| gela May<br>me<br>iurrent Address                      | Replacement Address                                                                                                    | Change               | Address / Purpose          |   |
| gela May<br>me<br>current Address                      | Replacement Address                                                                                                    | Change               | Address / Purpose          |   |
| me<br>urrent Address                                   | Replacement Address<br>Address<br>1 Freedom Valley Drive Oaks, PA 19456<br>United States                                    | <b>Change</b><br>Yes | Address / Purpose          |   |
| me urrent Address Address Relationship / Purpose       | Replacement Address<br>Address<br>1 Freedom Valley Drive Oaks, PA 19456<br>United States<br>Relationship / Purpose          | Change<br>Yes        | Address / Purpose          |   |
| me urrent Address Address Relationship / Purpose Legal | Replacement Address<br>Address<br>1 Freedom Valley Drive Oaks, PA 19456<br>United States<br>Relationship / Purpose<br>Legal | Change<br>Yes        | Address / Purpose          |   |